# Guide to Moodle enrolment in language courses for students – summer semester 2024

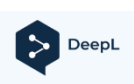

**Please note:** This text has been translated using the free version of DeepL. You can find the original document <u>here</u>.

## § 1 Enrolment period

Enrolment in the language courses takes place in **two phases** in the summer semester:

- 1. In the first enrolment phase (from March 18<sup>th</sup> to March 28<sup>th</sup> 2024) all students can register for all courses for the first time.
- 2. In the second enrolment phase (from April 5<sup>th</sup> to April 7<sup>th</sup> 2024), courses with **free places** will be released for registration **again**. All students can register here for any remaining places.

There are special enrolment procedures for the "**Sprecherziehung**", **English** and **German as a Foreign Language (DaF)** courses. The information for these languages can be found on the respective homepage under "News".

The exact registration period will be announced in due time at <u>https://www.uni-erfurt.de/sprachenzentrum</u>.

## § 2 Additional information on registration

Please also note the following instructions:

- Registrations by e-mail will **not** be accepted.
- Make sure to take part in the first course session, otherwise you will **lose** your place on the course.
- Fair play please enrol in a **maximum of 2-3 language courses** and only choose as many language courses as you can manage.
- Check the "**News**" pages for each language regularly for updates.
- Changing courses is only possible after **consultation** with the respective coure instructor.
- Enrolment in Moodle does **not** mean final course admission. Final admission to a language course is at the discretion of the course instructor, taking into account the individual requirements (subject, study phase, points in the placement test, etc.). They will **contact you in due time at the end of the enrolment period** to confirm your participation in the course. We therefore kindly ask you to **refrain from sending enquiries by e-mail**.

#### Sprachenzentrum

Universität Erfurt | Postfach 900221 | 99105 Erfurt

 If there are still courses with free places after the first enrolment phase has ended, you can also go to the 1<sup>st</sup> session of the desired course and ask the instructor about available places.

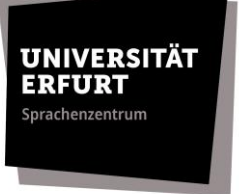

If you have any questions concerning your registration, please contact: <u>spz.service@uni-erfurt.de</u>.

#### § 3 Information on Placement Tests

If you have <u>no</u> previous knowledge of the language, it is <u>not</u> necessary to take a placement test. In this case, please register for an A1 course.

However, if you have previous knowledge of the language, you **must** take a placement test.

Please note that most placement tests are only offered **once a year**. The results from October last year **remain valid**.

Once you have **successfully completed** a course at our centre, you are qualified for a course at the **next higher (partial) level**. However, enrolment is **not automatic**. You must enrol yourself.

If you have any questions regarding the placement tests, please contact the **respective lecturer**.

#### § 4 Instructions for registration

The enrollment process is illustrated below using an example course.

 Register in the corresponding moodle room via self-enrollment. The enrolment key is: SPZ\_SoSe2024

You can find the moodle registration rooms under: **"Anmeldung [Sprache] SS 2024**" (Kursübersicht > Semesterübergreifend > Sprachenzentrum).

# Anmeldung Beispielkurs WS 2023 Einschreibeoptionen

Anmeldung Beispielkurs WS 2023 🔎

Dozent/in: Rabea Juliane Baars Dozent/in: Justin Urban

#### Selbsteinschreibung (Teilnehmer/in)

Einschreibeschlüssel

| ,            |  |
|--------------|--|
| •••••        |  |
|              |  |
| Einschreiben |  |

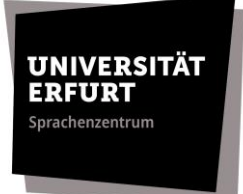

**2.** Please read the section "General information" **before** enrolling.

# **Anmeldung Beispielkurs WS 2023**

Kurs Kompetenzen

## Kurseinschreibung Beispiel im Wintersemester 2023/24

Herzlich willkommen zur Kurseinschreibung des Sprachenzentrums im Wintersemester 2023/24!

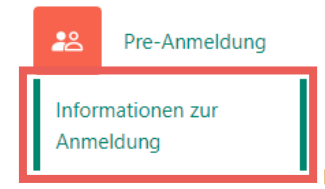

 Complete the pre-registration by selecting your desired language level and confirm your choicse by clicking on ⇒ "meine Wahl speichern" / "save my choice".

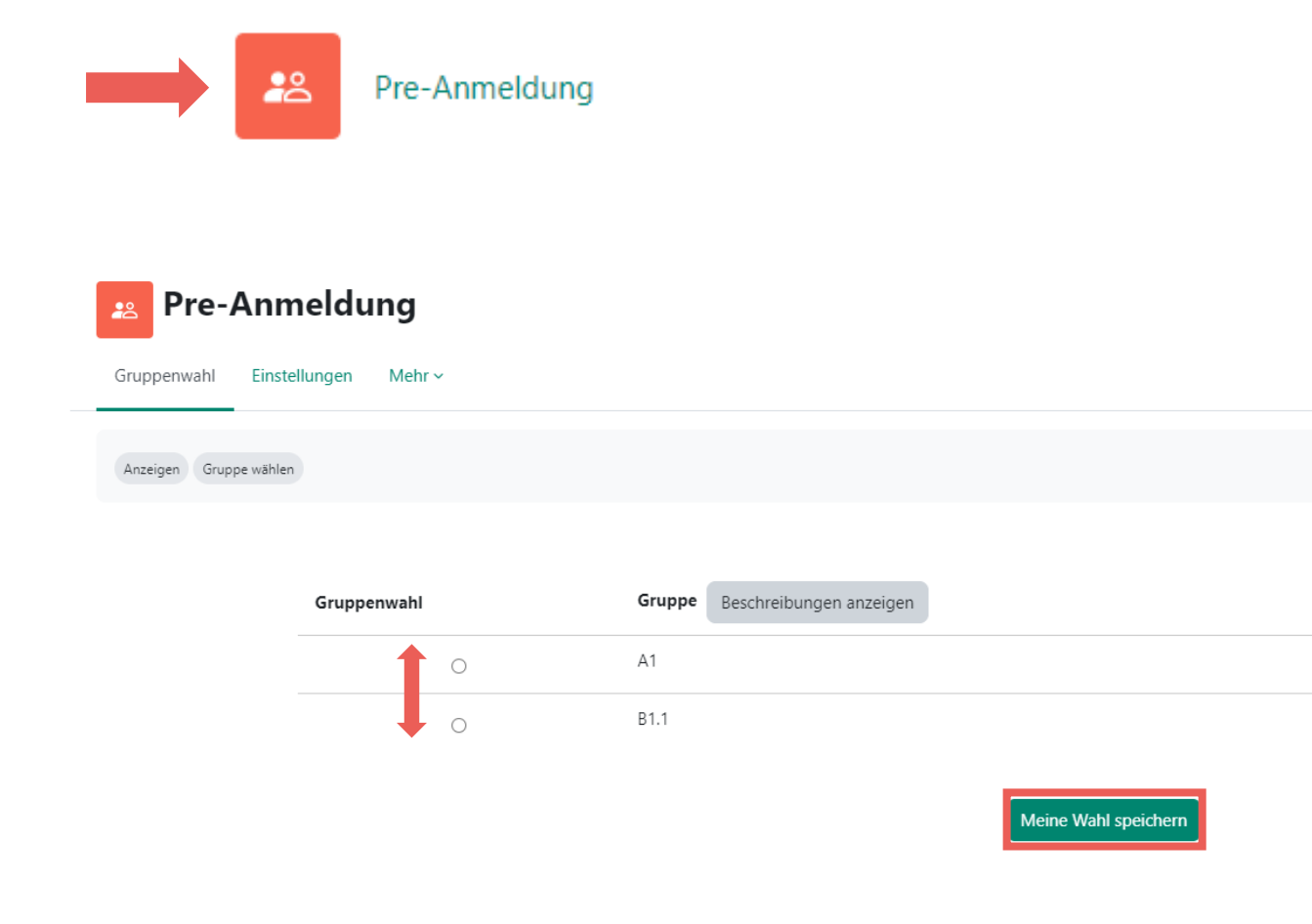

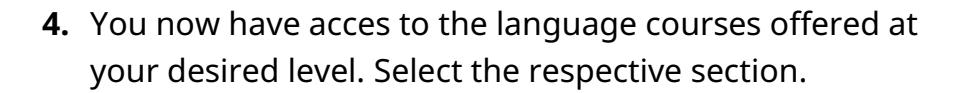

UNIVERSITÄT ERFURT

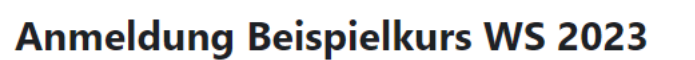

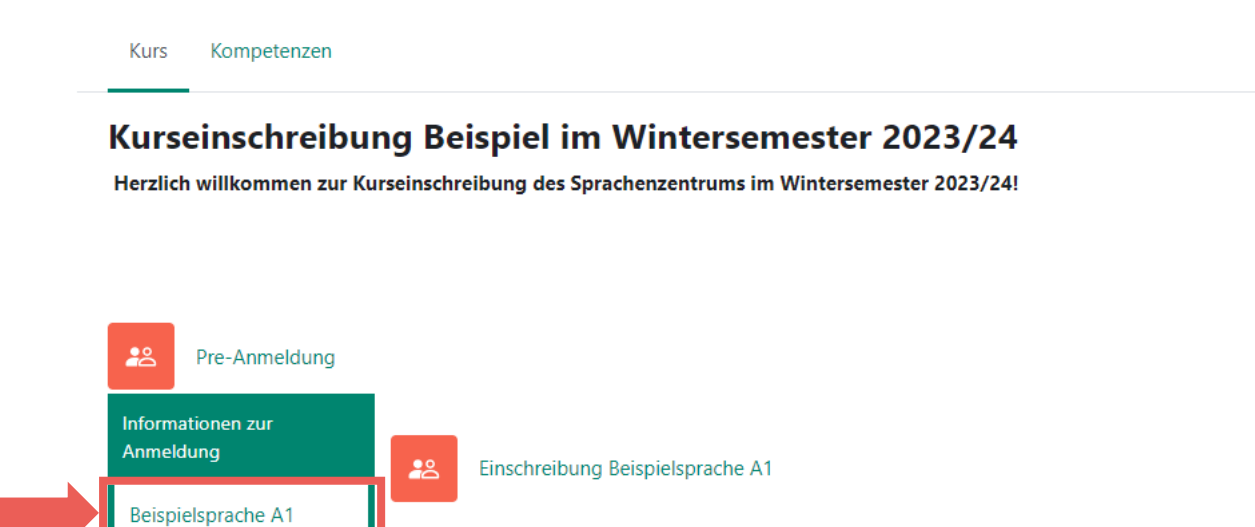

5. Go to the activity ⇒ **"Einschreibung [Sprache] [Niveau]"** / **"Enrollment** [language] [level]" and select your favoured course.

Tip: Use the button ⇒ **"Beschreibung anzeigen" / "Show description"** to find information on lecturers and course times.

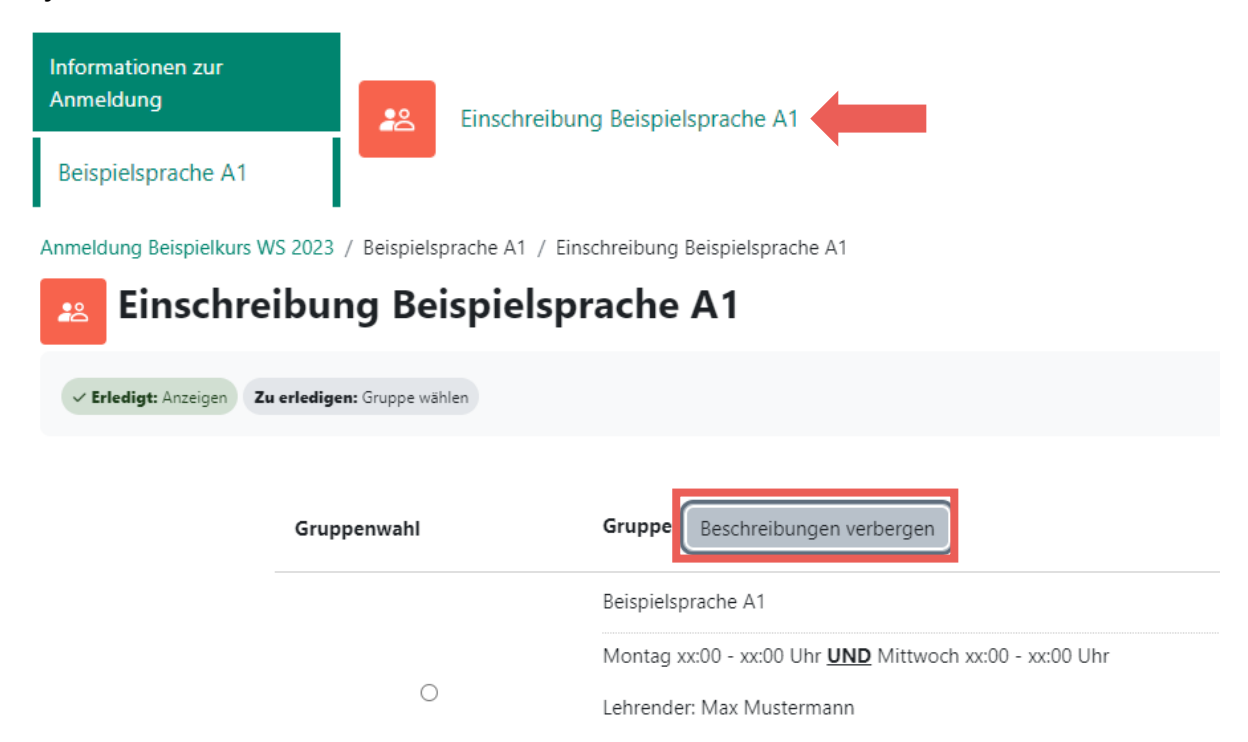

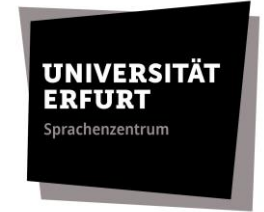

 Select your group and conform your course enrolment with the button ⇒ "Meine Wahl speichern". / "Save my choice".

| rerledigen: Gruppe wählen |            |                         |                      |  |
|---------------------------|------------|-------------------------|----------------------|--|
| Gruppenwahl               | Gruppe     | Beschreibungen anzeigen |                      |  |
| ۲                         | Beispielsp | rache A1                |                      |  |
|                           |            |                         | Meine Wahl speichern |  |

**7.** Please note the **confirmation generated by moodle**.

Apart from this confirmation, there will be *no* separate confirmation, e.g. by email.

| Einschreibung Beispielsprache A1 |                         |                    |                         |  |  |
|----------------------------------|-------------------------|--------------------|-------------------------|--|--|
| ✓ Erledigt: Anzeigen ✓           | Erledigt: Gruppe wählen |                    |                         |  |  |
| Ihre Wahl wurde gespei           | chert.                  |                    |                         |  |  |
| Ihre Wahl: Beispielsprache       | A1                      |                    |                         |  |  |
|                                  | Gruppenwahl             | Gruppe             | Beschreibungen anzeigen |  |  |
|                                  |                         | Beispielsprache A1 |                         |  |  |

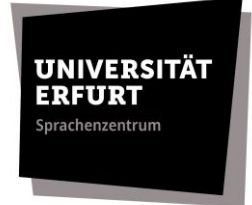

8. The section ⇒ **"Bestätigung"** / **"Completion"** will now be displayed. This is an indication that your registration was successful.

| 😩 Pre                     | e-Anmeldung                                                                                          |
|---------------------------|----------------------------------------------------------------------------------------------------|
| â N                       | Nicht verfügbar, es sei denn: Die Aktivität Einschreibung Beispielsprache A1 ist nicht abgeschlossen |
| Informatione<br>Anmeldung | nen zur                                                                                              |
| Beispielsprac             | ache A1                                                                                              |
| Bestätigun                | ng                                                                                                   |

 Your registration is now complete. Please note that you can <u>no</u> longer change your registration. If you wish to make a change, please contact the SPZ-Service by e-mail (spz.service@uni-erfurt.de).